# GL Daily Budget Statement Report

- Same layout as the GL Monthly Budget Statement but updated nightly to provide the most recent balances and transaction details available
- This report gives you the opportunity to check your account budget status at any time during the month
- You can drill down on any <u>Period-to-Date</u> or <u>Year-to-Date</u> amount to open a separate Excel report that shows the transactions that make up that amount as of the period-ofinterest
  - You can drill down at the natural account level to view transactions posted to that specific natural account or at the natural account summary (subtotal) level to view transactions posted to all natural accounts that roll to that summary level
  - You can also drill down at the <u>grand total</u> level to view <u>all transactions</u> that make up that total for both Period-to-Date and Year-to-Date

### TAMS GL Daily Budget Statement Report - Navigation

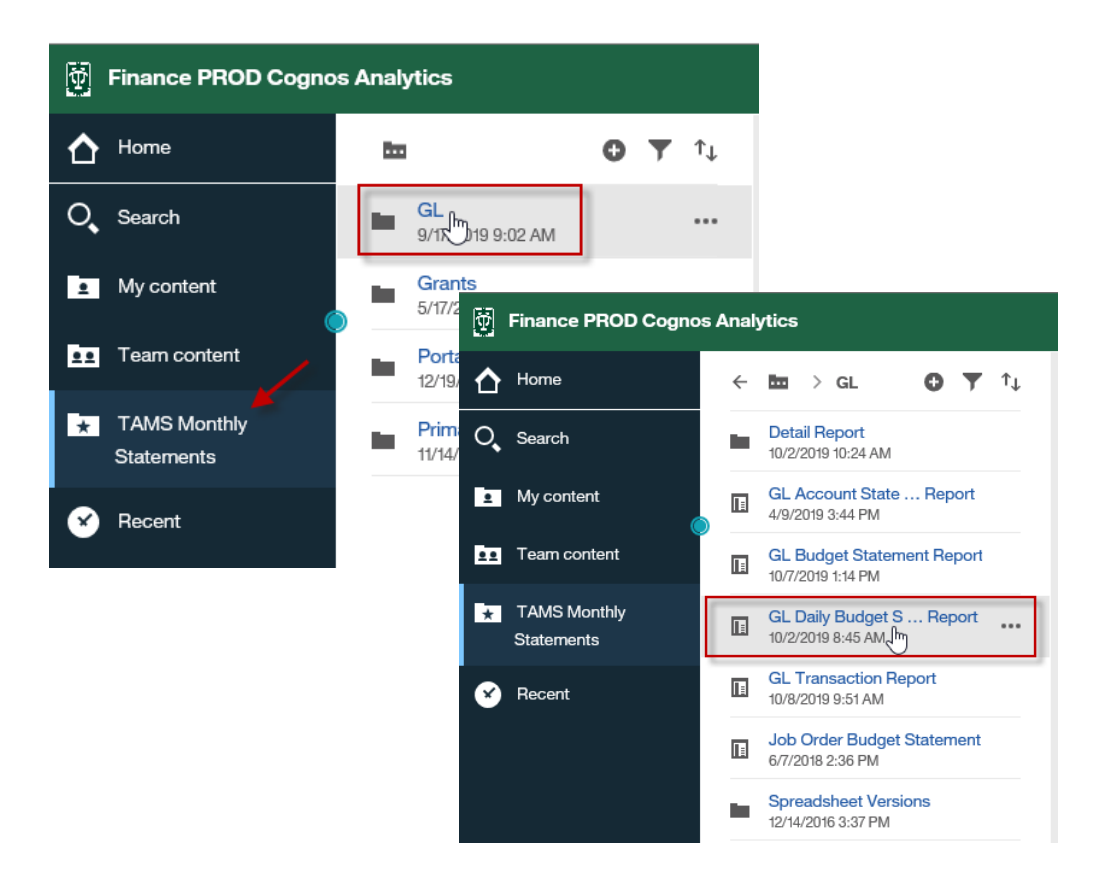

- Log into Cognos and navigate as follows:
  - TAMS Monthly Statements => GL => GL Daily Budget Statement Report

## TAMS GL Daily Budget Statement Report - Parameters

| Ð                              |                                                                                                    | GL Daily Budg                                                                                                    | et Statement Report 🗸 🗸 |
|--------------------------------|----------------------------------------------------------------------------------------------------|----------------------------------------------------------------------------------------------------|-------------------------|
| ☆                              |                                                                                                    | <b>[</b>                                                                                                    | Prompts                 |
| <b>○</b> ,<br>⊡<br>⊡<br>★<br>★ | Please Select a Value for Period:<br>* OCT-19<br>SEP-19<br>AUG-19<br>JUL-19<br>JUL-19<br>JUN-19<br>MAY-19<br>MAR-19<br>FEB-19<br>JAN-19<br>DEC-18<br>Select al Deselect al<br>Exclude Accounts with Zero Balance: * | Since this is a "daily"<br>report, the current period<br>containing the most up-to-<br>date balances and<br>information will be<br>available for you to search<br>and report on | NAT Acct From:          |
|                                | Please Select Organization Number:<br>Keywords:<br>Type one or more keywords separated by spaces.<br>Search<br>Options <sup>⊗</sup><br>Results:<br>Insert<br>€ Remove                                               | Choice:                                                                                                    | DEPT Use:               |
|                                | Select all Deselect all Please Select Account Number: Keywords: Type one or more keywords separated by spaces. Search Options Results: Insert Results: Insert                                                       | Select all Deselect ; Choice:                                                                                                    |                         |

- The parameters screen is configured exactly the same as the current monthly TAMS GL Budget Statement Report
  - Notice that the current period (the period in which you run the report) is available to allow you to run the report on the most up-to-date balances and information
  - Include your search parameters as you normally would for the monthly TAMS GL Budget Statement Report then click Finish
    - NOTE: Remember to choose the <u>current period</u> for the most up-to-date information

# TAMS GL Daily Budget Statement Report – Totals and Detail

| TIN | NE 09:46:56                      | 3                                                             |               |                                            | You can drill dov<br>(blue, underline<br>transaction deta                                     | wn on any of the hyp<br>d) to open an Excel re<br>ills that make up that                                               | er-linked totals<br>eport with the<br>total. Notice                |                                                                                                    | TULANE UNIVERSITY<br>ACCOUNTING MANAGEMENT SYSTEM<br>BUDGET STATEMENT<br>PERIOD: OCT-19<br>As of Date Oct 20, 2019 |  |
|-----|----------------------------------|---------------------------------------------------------------|---------------|--------------------------------------------|-----------------------------------------------------------------------------------------------|----------------------------------------------------------------------------------------------------|--------------------------------------------------------------------|----------------------------------------------------------------------------------------------------|----------------------------------------------------------------------------------------------------|--|
|     | GANIZATI<br>COUNT<br>SPONSIBL    | ATION <u>13137</u><br><u>211816</u><br>IBLE PERSON J WANDLING |               | COST STUDIES<br>COST STUDIES OPERATIN      | that you can dril<br>YEAR TO DATE to<br>natural account<br>natural accounts<br>both PERIOD TO | I down on PERIOD TC<br>otals. You can also dr<br>subtotal level for det<br>s that make up that s<br>DATE and YEAR TO E | D DATE or<br>ill down at the<br>ails of all<br>ubtotal for<br>DATE | IMPORTANT: The "As of Date" is the date you run the<br>report. It is very important to check this date to<br>know when the data was last refreshed, especially if<br>you are running the report during the current month.<br>For this example, you are running an OCT-19 report<br>with data only posted through October 20. |                                                                                                    |  |
| [   |                                  |                                                               | ΝΑΤΑΩΩΤ       | DESCRIPTION                                | EX20 OPER BUDG                                                                                |                                                                                                    |                                                                    | BUDGET AVAILABLE                                                                                                    |                                                                                                    |  |
|     | 0000                             | DEITOSE                                                       | 5111          |                                            | 185 897 25                                                                                    | 15 491 52                                                                                                    | 61 966 01                                                          | 123 931 24                                                                                                    |                                                                                                    |  |
|     | 0000                             |                                                               | 5311          | EXEMPT STAFE                               | 523 829 87                                                                                    | 38 102 08                                                                                                    | 152 408 32                                                         | 371 421 55                                                                                                    |                                                                                                    |  |
|     | 0000                             |                                                               | 5331          | NON-EXEMPT HOURLY STAFE                    | 187 029 55                                                                                    | 14 453 57                                                                                                    | 65 309 68                                                          | 121,719,87                                                                                                    | Drilling down on the                                                                                               |  |
|     | S510                             | SUBTOTAL SALA                                                 | RIES AND WAG  | ES                                         | 896,756.67                                                                                    | 68,047.17                                                                                                    | 279,684.01                                                         | 017,072.00                                                                                                    | transaction detail on all                                                                                          |  |
|     | 0000                             |                                                               | 5864          | UPTOWN FACULTY FRINGE BENEFITS             | 0.00                                                                                          | 2,989.92                                                                                                    | 11,959.56                                                          | -11,959.56                                                                                                    | natural accounts that                                                                                              |  |
|     | 0000                             |                                                               | 5867          | UPTOWN STAFF FRINGE BENEFITS               | 0.00                                                                                          | 11,404.58                                                                                                    | 47,244.85                                                          | -47,244.85                                                                                                    | make up that subtotal                                                                                              |  |
|     | 0000                             |                                                               | 5899          | FRINGE BUDGET POOL                         | 177,212.38                                                                                    | 0.00                                                                                                    | 0.00                                                               | 177,212.38                                                                                                    |                                                                                                    |  |
|     | <u>\$580</u>                     | 80 SUBTOTAL FRINGE BENEFITS                                   |               | 177,212.38                                 | <u>14,394.50</u>                                                                              | <u>59,204.41</u>                                                                                                    | 118,007.97                                                         |                                                                                                    |                                                                                                    |  |
|     | 0000                             | 00 6211 OPERATING SUPPLIES - OTHER                            |               | 24,000.00                                  | <u>194.36</u>                                                                                 | <u>748.56</u>                                                                                                    | 23,251.44                                                          |                                                                                                    |                                                                                                    |  |
|     | 0000                             | 0 6212 OFFICE SUPPLIES - DOMESTIC GENERAL USE                 |               | 2,700.00                                   | 276.67                                                                                        | 1,223.42                                                                                                    | 1,476.58                                                           |                                                                                                    |                                                                                                    |  |
|     | 0000                             | 6221 LICENSES, DUES, MEMBERSHIPS                              |               | 0.00                                       | <u>0.00</u>                                                                                   | 765.00                                                                                                    | -765.00                                                            |                                                                                                    |                                                                                                    |  |
|     | 0000                             |                                                               | <u>6231</u>   | PRINTING & COPYING VENDORS                 | 12,000.00                                                                                     | <u>0.00</u>                                                                                                    | 453.87                                                             | 11,546.13                                                                                                    |                                                                                                    |  |
|     | 0000                             |                                                               | <u>6351</u>   | COMPUTER LICENSE- USE FEES                 | 97.00                                                                                         | <u>0.00</u>                                                                                                    | 0.00                                                               | 97.00                                                                                                    |                                                                                                    |  |
|     | 0000                             |                                                               | 6826          | MOV EQUIP REPAIRS & MAINT - OTHER DEPT USE | 5,000.00                                                                                      | <u>0.00</u>                                                                                                    | <u>0.00</u>                                                        | 5,000.00                                                                                                    |                                                                                                    |  |
|     | 0000                             |                                                               | <u>7511</u>   | MINOR EQUIPMENT - OTHER                    | 0.00                                                                                          | <u>0.00</u>                                                                                                    | <u>497.93</u>                                                      | -497.93                                                                                                    |                                                                                                    |  |
|     | 0000                             |                                                               | 7512          | MINOR EQUIPMENT - COMPUTER                 | 0.00                                                                                          | <u>0.00</u>                                                                                                    | <u>377.56</u>                                                      | -377.56                                                                                                    |                                                                                                    |  |
|     | 0000                             |                                                               | <u>7851</u>   | MISCELLANEOUS OPERATING EXPENSES           | 0.00                                                                                          | <u>-167.96</u>                                                                                                    | <u>40.00</u>                                                       | -40.00                                                                                                    |                                                                                                    |  |
|     | <u>\$600</u>                     | SUBTOTAL SUPP                                                 | LIES AND EXPE | NSES                                       | 43,797.00                                                                                     | <u>303.07</u>                                                                                                    | <u>4,106.34</u>                                                    | 39,690.66                                                                                                    |                                                                                                    |  |
|     | 0000 7522 LOCAL MEAL - ON CAMPUS |                                                               | 0.00          | <u>36.07</u>                               | <u>36.07</u>                                                                                  | -36.07                                                                                                    |                                                                    |                                                                                                    |                                                                                                    |  |
|     | <u>\$750</u>                     | SUBTOTAL TRAV                                                 | EL, ENTERTAIN | MENT, SEMINARS                             | 0.00                                                                                          | <u>36.07</u>                                                                                                    | <u>36.07</u>                                                       | -36.07                                                                                                    |                                                                                                    |  |
|     | <u>\$820</u>                     | SUBTOTAL CAPIT                                                | TAL EXPENSES  |                                            | 0.00                                                                                          | <u>0.00</u>                                                                                                    | <u>0.00</u>                                                        | 0.00                                                                                                    |                                                                                                    |  |
|     | 0000                             |                                                               | <u>8812</u>   | RECHARGE-SERVICES                          | 0.00                                                                                          | <u>0.00</u>                                                                                                    | <u>403.28</u>                                                      | -403.28                                                                                                    |                                                                                                    |  |
|     | 0000                             |                                                               | <u>8831</u>   | RECHARGE-TELEC ANNUAL BILLING              | 16,000.00                                                                                     | <u>0.00</u>                                                                                                    | <u>5,640.00</u>                                                    | 10,360.00                                                                                                    |                                                                                                    |  |
|     | 0000                             |                                                               | <u>8832</u>   | RECHARGE-TELEC MOVE/ADD                    | 0.00                                                                                          | <u>0.00</u>                                                                                                    | <u>360.00</u>                                                      | -360.00                                                                                                    |                                                                                                    |  |
|     | 0000                             |                                                               | 8848          | RECHARGE-MAILROOM POSTAGE                  | 0.00                                                                                          | 727.94                                                                                                    | 3,041.19                                                           | -3,041.19                                                                                                    |                                                                                                    |  |

## TAMS GL Daily Budget Statement Report – IMPORTANT: As of Date

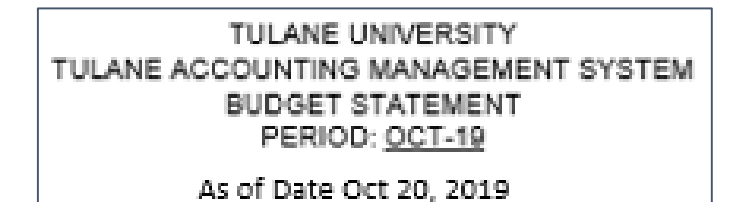

- The "As of Date" is the date you run the report
- It is very important to check the As of Date to know when the data was last refreshed, especially if you are running the report in the current period
  - In this example, you will pick up totals and related transaction details for the OCT-19 period <u>only</u> <u>through October 20</u>
- It is also important to remember that even though the As of Date (the date you are running the report) may be the last day of the month (in this example, Oct 31), we do not completely close a period until at least four business days into the next month; therefore, the "As of Date" of Oct 31, 2019 still may not reflect totals and data for the entire period

## TAMS GL Daily Budget Statement Report – Drilling Down

|             | DEPT USE         | NAT ACCT    | DESCRIPTION                                | FY20 OPER BUDG | PERIOD TO DATE | YEAR TO DATE    | BUDGET AVAILABLE |
|-------------|------------------|-------------|--------------------------------------------|----------------|----------------|-----------------|------------------|
| 0000        |                  | <u>6211</u> | OPERATING SUPPLIES - OTHER                 | 24,000.00      | <u>194.36</u>  | 748.56          | 23,251.44        |
| 0000        |                  | <u>6212</u> | OFFICE SUPPLIES - DOMESTIC GENERAL USE     | 2,700.00       | 276.67         | 1,223.42        | 1,476.58         |
| 0000        |                  | <u>6221</u> | LICENSES, DUES, MEMBERSHIPS                | 0.00           | <u>0.00</u>    | 765.00          | -765.00          |
| 0000        |                  | <u>6231</u> | PRINTING & COPYING VENDORS                 | 12,000.00      | <u>0.00</u>    | <u>453.87</u>   | 11,546.13        |
| 0000        |                  | <u>6351</u> | COMPUTER LICENSE- USE FEES                 | 97.00          | <u>0.00</u>    | <u>0.00</u>     | 97.00            |
| 0000        |                  | <u>6826</u> | MOV EQUIP REPAIRS & MAINT - OTHER DEPT USE | 5,000.00       | <u>0.00</u>    | <u>0.00</u>     | 5,000.00         |
| 0000        |                  | <u>7511</u> | MINOR EQUIPMENT - OTHER                    | 0.00           | <u>0.00</u>    | <u>497.93</u>   | -497.93          |
| 0000        |                  | <u>7512</u> | MINOR EQUIPMENT - COMPUTER                 | 0.00           | <u>0.00</u>    | 377.56          | -377.56          |
| 0000        |                  | <u>7851</u> | MISCELLANEOUS OPERATING EXPENSES           | 0.00           | <u>-167.96</u> | <u>40.00</u>    | -40.00           |
| <u>S600</u> | SUBTOTAL SUPPLIE | S AND EXPE  | NSES                                       | 43,797.00      | <u>303.07</u>  | <u>4,106.34</u> | 39,690.66        |

- Click on any underlined, blue hyperlinked total to open an Excel report with detailed transactions that make up that total
  - If you just want to see the transactions that posted during your selected period (period of interest), click on the PERIOD TO DATE total; if you want to see all the transactions that posted since the beginning of the fiscal year, click the YEAR TO DATE total
  - You also have the option to click on the "subtotal" amount which will give you all of the transactions posted to the natural accounts that make up that subtotal line

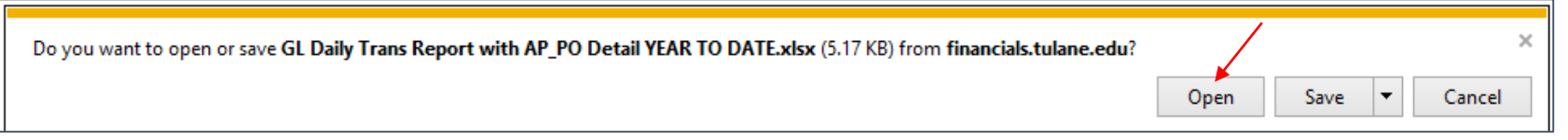

- Once you click on the desired amount that you would like to analyze for transaction detail, you will be prompted to open an Excel report of transactions as shown above
- For this example, we are going to click on the 497.93 amount to see what transactions were posted to natural account 7511 to make up that amount since the beginning of the fiscal year (YEAR TO DATE); For this example, JUL-19 through October 20, 2019
- Click Open
  - Once the report is open, you can save it as an Excel file to your hard drive if you choose

### TAMS GL Daily Budget Statement Report – Transaction Report

|   | ORG   | ORG_DESC     | ACCOUNT | ACCT_DESC              | URAL_A | NAT_ACCT_DESC           | DUC  | DEPT_USE_DESC | JOURNAL_NAME                   | CATEGORY          | Column  |
|---|-------|--------------|---------|------------------------|--------|-------------------------|------|---------------|--------------------------------|-------------------|---------|
| 1 | 13137 | COST STUDIES | 211816  | COST STUDIES OPERATING | 7511   | MINOR EQUIPMENT - OTHER | 0000 | UNASSIGNED    | 13915357 Purchase Invoices USD | Purchase Invoices | Columns |
| 1 | 13137 | COST STUDIES | 211816  | COST STUDIES OPERATING | 7511   | MINOR EQUIPMENT - OTHER | 0000 | UNASSIGNED    | 13915357 Purchase Invoices USD | Purchase Invoices | Cont'd  |
| 1 | 13137 | COST STUDIES | 211816  | COST STUDIES OPERATING | 7511   | MINOR EQUIPMENT - OTHER | 0000 | UNASSIGNED    | 13980169 Purchase Invoices USD | Purchase Invoices | Below   |

| EFFECTIVE_DATE          | PERIOD | VENDOR_NAME                 | DEBIT  | CREDIT | VO_NUMBE | INVOICE_NUMBER | PO_NUMBER | DESCRIPTION                                               | ACTIVITY_DATE |
|-------------------------|--------|-----------------------------|--------|--------|----------|----------------|-----------|-----------------------------------------------------------|---------------|
| Aug 6, 2019 12:00:00 AM | AUG-19 | DELL MARKETING CORPORATION  | 38.99  |        | 82008100 | 10331671109    | 3142331   | Dell Power Adapter Plus - 45W                             |               |
| Aug 6, 2019 12:00:00 AM | AUG-19 | DELL MARKETING CORPORATION  | 419.98 |        | 82008100 | 10331671109    | 3142331   | Dell 16 GB Certified Memory Module - 2RX8 SODIMM 2400 MHz |               |
| Sep 2, 2019 12:00:00 AM | SEP-19 | CDW GOVERNMENT INCORPORATED | 38.96  |        | 82015243 | TRW8790        | 3147750   | Logitech Wireless Combo MK520 keyboard and mouse set Er   | nglish US     |

- A detailed transaction report will open in Excel with the following columns:
  - Org
  - Org Descriptioin
  - Account
  - Account Description
  - Natural Account
  - Natural Account Description
  - Dept Use Code
  - Dept Use Code Description
  - Journal Name
  - Category
  - Effective Date
  - Period
  - Vendor name
  - Debit
  - Credit

<u>Note</u>: The net of the debit and credit totals will equal the total you drilled down on from the Daily GL Budget Statement; in this example, 497.93

- Voucher Number
- Invoice Number
- PO Number
- Line Description
- Activity Date